## 計測表示画面

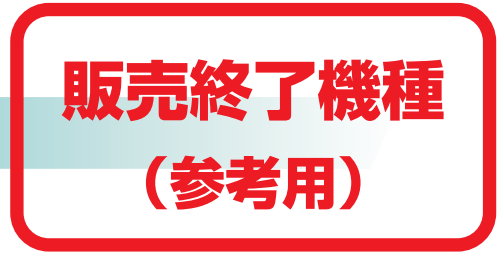

1回面中に各種モニター部品(ディジタル、アナログ丸形メータ、ト レンドグラフ、バーグラフ等)を配置した一例です。場所、サイズ、 色が任意で、20回面まで登録可能です。

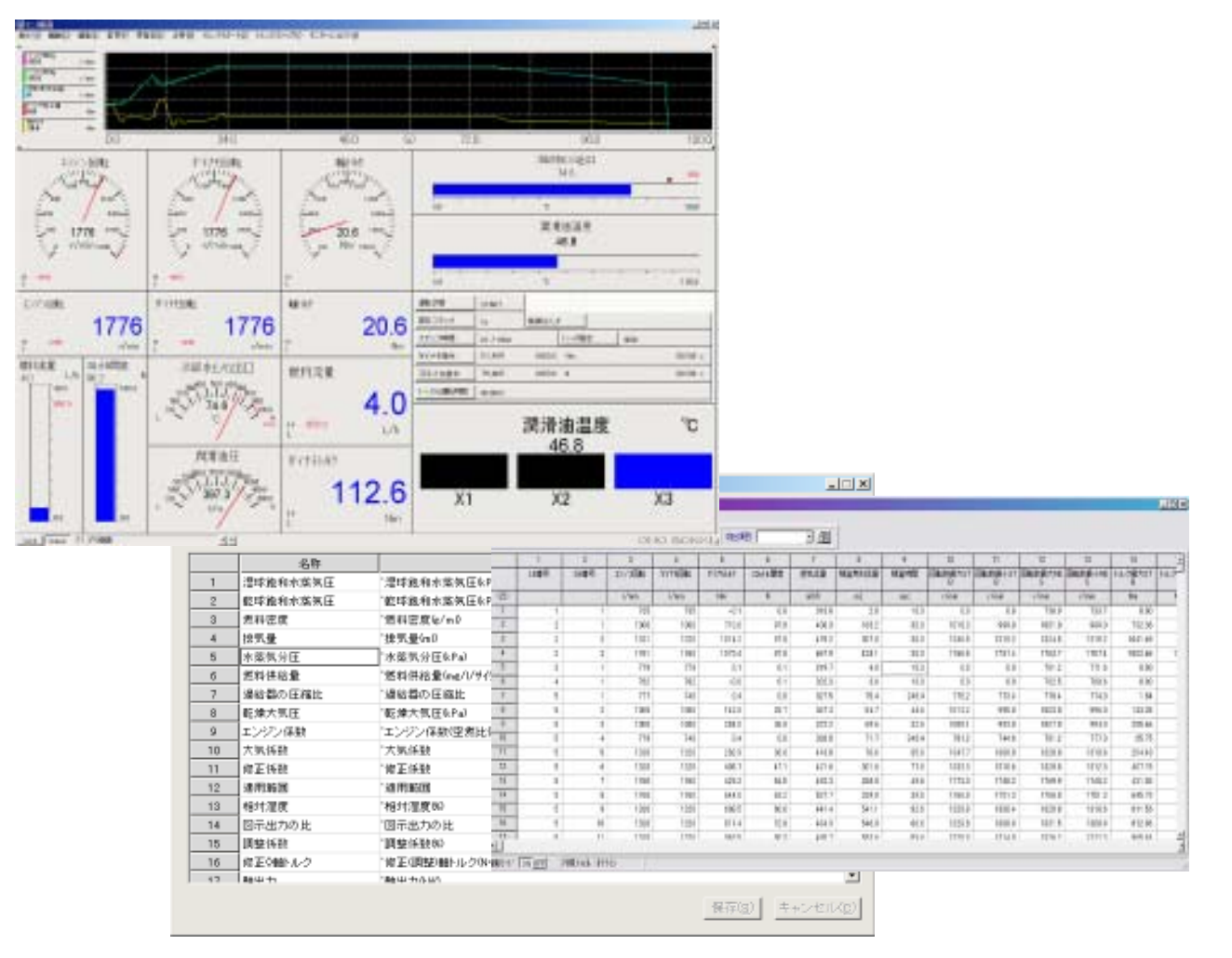

演算項目の設定画面

## 操作 / 設定画面

運転パターン設定/編集画面では、一般性能・耐久試験から定常/ 過渡の排ガス試験、駆動系試験まで、設定可能なように構成してい ます。また、運転データの入力ミス防止のため、設定確認用グラ フィック画面もあります。

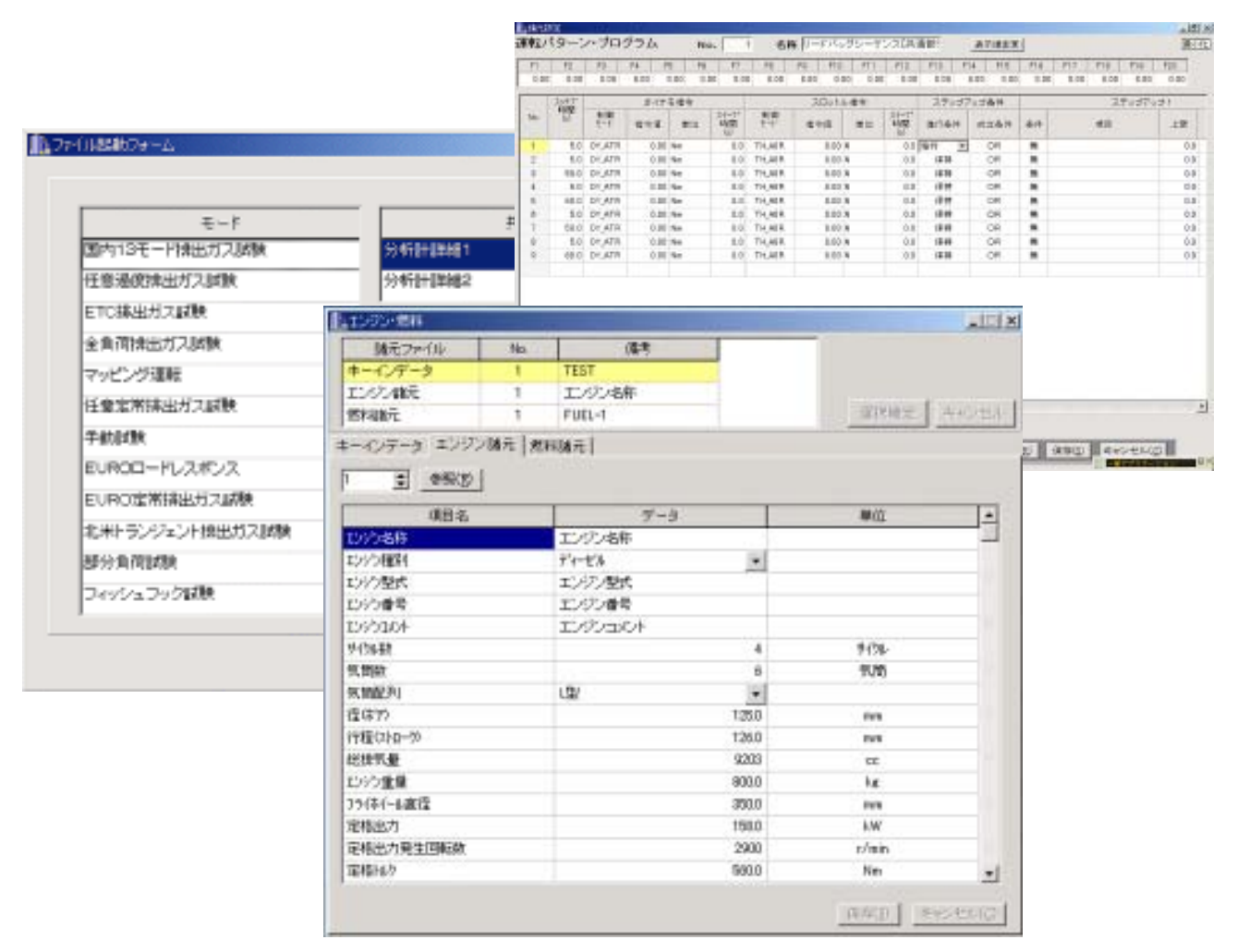

販売終了機種

(参考用)

エンジン諸元や車両諸元の登録画面

## 運転制御画面

運転実行画面は、プログラム運転中の現在の運転状態を表示します。これは、試験モードに対応した画面を準備しています。

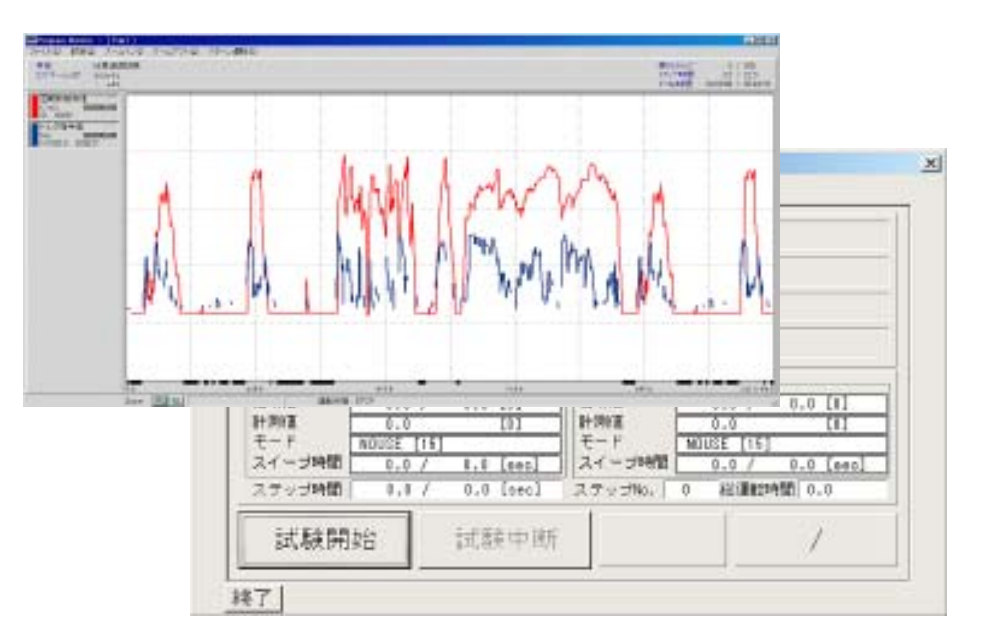

運転表示画面は、運転中の指令 値及び運転値をリアルタイムで グラフ表示しており、この1画 面で運転状態が把握可能なよう に構成しています。

販売終了機種

(参考用)

販売終了機種

(参考用)

警報画面

上下限値設定画面で、全計測項目より任意の項目の上下限設定が 可能です。

|      | 48                          | -971         | Hale | *1   | 1    | 12072A2                                                                                                    | 1.1.2                                  |
|------|-----------------------------|--------------|------|------|------|----------------------------------------------------------------------------------------------------|----------------------------------------|
| 1 .  | 142/1128                    | 7800         |      | π    |      |                                                                                                    |                                        |
|      |                             | 1.000        | -    | -    | 00   | VLP2                                                                                                    |                                        |
|      |                             | TBO          |      | . 🗠  | - 01 |                                                                                                    |                                        |
|      |                             | 190          | 1.00 | 10   | .01  | 16                                                                                                    |                                        |
|      | R#LIGIT.                    | 7800         |      | U.   | - 24 | <ol> <li>Survey From Interface, "IT ABOUT IN INST'S 2004", "KNWF-9 10 - 5"</li> </ol>                                                                                                    | -                                      |
|      |                             | 1000         | 15   | D    | - 21 | 2 Carriert Frenk Branchest, "\$1/85/87 19:82:83" \$2:85-2 10:7 3"                                                                                                    |                                        |
|      |                             | 1800         |      | - 2- |      | [2] Carriari Fairi Interimit. 11/00/07 (10207) 224.41," (29) (9407) 101"                                                                                                    |                                        |
|      | 15/184                      | TRO          |      | -    | 1.1  | 4 Contact Front Browneds, "#1/85/NT 15/8254", 点出 42," 歯根加水エア 進下"                                                                                                    |                                        |
| 1    |                             | -011         | 100  |      | - 11 | 1 Central Food Interface, 11/15/17 15:01547-040517 # (0.47+20.8.8)                                                                                                    |                                        |
|      |                             | 780          |      | ÷.   | 04   | 1 Contact Poor Invenies," II / IS/IT 19:II OF 19:22 * Regime T                                                                                                    |                                        |
|      |                             | 200          |      | 10   | 24   | 2. Carriert Fairt Internets "EL/MANT Mathematical Status" 114 No. 10 No. 10 No. |                                        |
| 2    | Cacolar.                    | THE          | 1    | Ŧ    | - 24 | F. Control Front Instrument of Control on State State Sta    |                                        |
|      |                             | 1.1000       | 88   | 10   | . 21 | The second second                                                                                                    |                                        |
|      |                             | TBU          | 1    | ¢.   | 2.64 | The second rest warmen at the second second se                                                                                                    |                                        |
| •    |                             | 180          |      | Ţ    |      | The Contest from an end, if the contest of a sector was the contest of                                                                                                    |                                        |
| 1. 2 | 40.02日書度                    | 1000         |      | - 7- | - 24 | 11 Converting of the second state of the second state of the secon |                                        |
|      |                             | - The second | -    | - 5- | - 2  | Contect Point Inventor, 41/06/07 16/06/07 20/228, 9/07/06/07 70/07/07                                                                                                    |                                        |
|      |                             | 1-00-01      |      |      | - 8  | 13 Carrier Fair Rein and "D1/00/01 10:0201" 313 28 " 6016.4 / 7 - 1"                                                                                                    | 警報宿歴画面で                                |
|      | Marrie W                    | 7800         |      | -    | - 11 | 14 Cartast Park Briefast, 11/05/01 10:0208 0:0110/07/2 @*                                                                                                    |                                        |
|      | Contraction and Contraction | 1.000        | 188  | -    |      | 11 Cartact Peer Interiod.111/05/07 15:01:08-02 - 正常で                                                                                                    | キロジルした敬                                |
| 2    |                             | TBD          |      |      | 10   | 18. Centect Feat Reveals/181/05/07 15:03:081.03L48." #01081/81                                                                                                    | 」」」」」」」」」」」」」」」」」」」」」」」」」」」」」」」」」」」」」」 |
| 4    |                             | 180          | 198  | 3    | 64   | 11 Connect Point Internet, "IT/IBS/IT 2010/07/2014/ "POINT-3 101-5"                                                                                                    |                                        |
|      |                             |              |      |      |      | 18 Contact Food Interlack,"81/06/01 2640-081-3.06.14,"FOOD-2 HJp 51"                                                                                                    | 一一元内容を表示                               |
|      |                             |              |      |      |      | 18 Constant Front Information (11/10/1071 10:00007 2021 12 "Bull Will"                                                                                                    | NULL C KUN                             |
|      | of the second second        | T. LITTLE    |      | E    | 100  | 10 Constant Parent International "Distances" (Distances of Company, 2011                                                                                                    | *                                      |
|      | and a second second second  |              |      |      |      | The Course has been a first state of the State of the state of the sta | 9.0                                    |

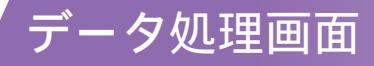

計測データをCSV形式で出力できますので、市販のアプリケー ションソフトウェアで処理が可能です。

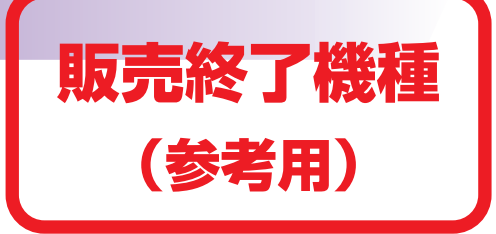

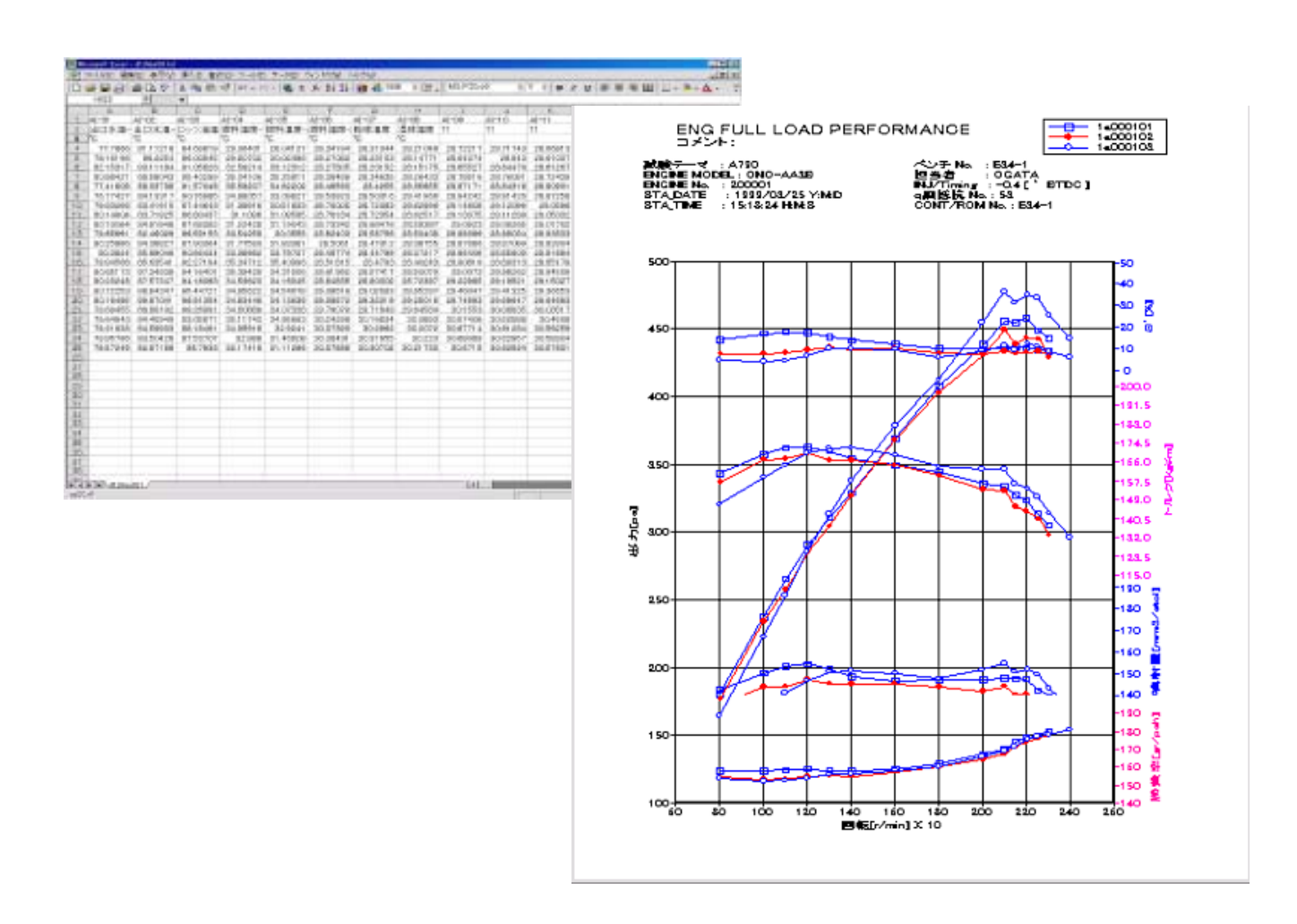